## 9.2 Retirement Fields

**Purpose:** Review and update of retirement fields in ctcLink.

Audience: HCM Administrator.

P You must have at least one of these local college managed security roles:

- ZD Benefits Enrollment Inquiry
- ZC Benefits Enrollments

If you need assistance with the above security roles, please contact your local college supervisor or IT Admin to request role access.

## **Retirement Fields**

- 1. The **Retirement Fields** search page displays.
- 2. On the search page, enter the desired value into the **EMPL ID** field.
- 3. Select the **Search** button.

| Retirement Fields                                                                             |
|-----------------------------------------------------------------------------------------------|
| Enter any information you have and click Search. Leave fields blank for a list of all values. |
| Find an Existing Value Add a New Value                                                        |
| Search Criteria                                                                               |
| Search by: Empl ID v begins with                                                              |
| Include History                                                                               |
| Search Advanced Search                                                                        |
| Find an Existing Value   Add a New Value                                                      |

- 4. The Retirement Fields page displays. The following fields are supplied on this page for manual entries:
  - Effective Date

- TIAA/CREF Mode (do not use)
- Retiree Type
- DRS Option
- DRS Option Date
- Ret Deduction Ind (do not use)
- Prior RET Plan (do not use)
- Retirement Plan Effective Date
- 5. If an employee is not enrolled in a retirement plan, then all fields will display on this page as blank, with the exception of the **Effective Date** which displays current date.
- 6. If an employee who has been enrolled in a retirement plan is terminated, the **Current Retirement Plan** field does not display any value.
- 7. Manual entry on this page is required for a newly DRS retirement eligible employee to capture the employee's retirement plan selection and the date on which this selection has been made.
- 8. Additionally, this page requires a manual entry for an employee who is a return to work DRS retiree.

**NOTE:** Retirement Fields page needs to be maintained for accurate downstream reporting to DRS.

|                              | Employee        | ID Benefit              | Record Number 1 | 70          |           |
|------------------------------|-----------------|-------------------------|-----------------|-------------|-----------|
| Retirement Fields            |                 |                         | Find View All   | First 🚯 1 o | f 1 🛞 Las |
| *Effective Da                | e: 03/18/2019 🖲 |                         |                 |             | + •       |
| TIAA-CREF Mod                | e: 🗸 🗸 🗸        | Current Retirement Plan |                 |             |           |
| Retiree Typ                  | e: V            |                         |                 |             |           |
| DRS Optio                    | n: 🔍 🗸          |                         |                 |             |           |
| DR\$ Option Da               | e: 🛛 📔          |                         |                 |             |           |
| Ret Deduction In             | d: 🗸 🗸          |                         |                 |             |           |
| Prior RET Pla                | n: 🗸 🗸          |                         |                 |             |           |
| Retirement Plan Effective Da | e: 1            |                         |                 |             |           |

9. Refer to **Dates on Retirement Plan Pages** QRG.

# Section 1 - Review of Existing Retirement Values that Load from Retirement Plans Page

- 1. The **Retirement Fields** search page displays.
- 2. On the search page, enter the desired value into the **EMPL ID** field.
- 3. Select the **Search** button.

| Retirement Fields<br>Enter any information you have and click Search. Leave fields blank for a list of all values. |
|----------------------------------------------------------------------------------------------------|
| Find an Existing Value Add a New Value                                                                             |
| Search Criteria                                                                                                    |
| Search by: Empl ID v begins with                                                                                   |
| Find an Existing Value Add a New Value                                                                             |

- 4. The **Retirement Fields** page displays.
- 5. The **Effective Date** field displays the current date.
- 6. The **Current Retirement Plan** displays results if an employee is currently enrolled in a Retirement Plan.

| Retirement Field         | S                  |   |                         |                       |                |          |
|--------------------------|--------------------|---|-------------------------|-----------------------|----------------|----------|
| Kennedy Adams            | Employee           |   | ID Be                   | nefit Record Number 1 | 70             |          |
| etirement Fields         |                    |   |                         | Find View All         | First 🚯 1 of 1 | 1 🛞 Last |
| *Effectiv                | e Date: 09/01/2023 |   |                         |                       | _              | + -      |
| TIAA-CREF                | Mode:              | ~ | Current Retirement Plan | PER2 PERS Plan        | 2              |          |
| Retire                   | е Туре:            | ~ |                         |                       | _              |          |
| DRS                      | Option:            | ~ |                         |                       |                |          |
| DRS Optio                | n Date:            |   |                         |                       |                |          |
| Ret Deducti              | on Ind:            | ~ |                         |                       |                |          |
| Prior RE                 | T Plan:            | ~ |                         |                       |                |          |
| Retirement Plan Effectiv | e Date:            |   |                         |                       |                |          |

 NOTE: Do not complete/make changes to this page for a newly eligible DRS enrollee until employee makes a DRS plan selection with your institution. Rate choice is a benefit rate selection, however, it does not constitute a plan selection.

## Section 2 - Update of Retirement Fields Page to Reflect DRS Plan Selection

**NOTE:** Update to DRS Option/DRS Option Date fields need to coincide with payroll processing cycle to which the update applies.

- 1. The **Retirement Fields** search page displays.
- 2. Enter the desired value into the **EMPL ID** field.
- 3. Select the **Search** button.
- 4. The **Retirement Fields** page displays.
- 5. Verify **Current Retirement Plan** value.
- 6. Populate the following fields on this page to capture employee's DRS Retirement Plan Choice and Date on which this selection was made:
  - Effective Date This date is the Deduction Begin Date on Retirement Plans Page
  - TIAA-CREF Mode (do not use)
  - Retiree Type (used only when completing this page for DRS retirees returning to work)
  - DRS Option Select appropriate PERS/TRS plan value
  - DRS Option Date Select the date on which the PERS/TRS plan selection has been made by employee (date the employee signed the DRS Plan Enrollment form)
  - Ret Deduction Ind (do not use)
  - Prior RET Plan (do not use)
  - Retirement Plan Effective Date This date is the Election Date on the Retirement Plans Page
- 7. Select the **Save** button.

| Retirement Fields        | 5                            |              |                    |                  |           |         |        |      |
|--------------------------|------------------------------|--------------|--------------------|------------------|-----------|---------|--------|------|
| Kennedy Adams            | Employee                     |              | ID                 | Benefit Record N | umber 1   | 70      |        |      |
| tetirement Fields        |                              |              |                    | Find V           | iew All   | First 🔞 | 1 of 1 | Last |
| *Effectiv                | e Date: 09/01/2023           |              |                    |                  |           |         |        | + -  |
| TIAA-CREF                | Mode:                        | $\checkmark$ | Current Retirement | Plan PER2 PE     | RS Plan 2 | 2       |        |      |
| Retire                   | e Type:                      | ~            |                    |                  |           |         |        |      |
| DRS                      | Option: PERS2 or TRS2 chosen | ~            |                    |                  |           |         |        |      |
| DRS Optio                | n Date: 10/1/2023            |              |                    |                  |           |         |        |      |
| Ret Deducti              | on Ind:                      | ~            |                    |                  |           |         |        |      |
| Prior RE                 | T Plan:                      | $\checkmark$ |                    |                  |           |         |        |      |
| Retirement Plan Effectiv | e Date: 09/01/2023           |              |                    |                  |           |         |        |      |

Effective Date on Retirement Fields page = Deduction Begin Date on the Retirement Plans page.

**Retirement Plan Effective Date** on Retirement Fields page = **Election Date** on Retirement Plans page.

## Section 3 - Update of Retirement Fields Page to Reflect Retiree Type. This section is applicable to DRS Retirees Who Return to Work Only.

- 1. The **Retirement Fields** search page displays.
- 2. Enter the desired value into the **EMPL ID** field.
- 3. Select the **Search** button.
- 4. The **Retirement Fields** page displays.
- 5. Populate the following fields on this page to capture Retiree's Type Code:
  - Effective Date Use employee's hire date as the Effective Date
  - TIAA-CREF Mode (do not use)
  - Retiree Type use one of the following Retiree Types:
    - 97 = TRS Plan 1 Retirees
    - 98 = All retirees who work in DRS eligible positions
    - 99 = All retirees who work in DRS ineligible positions
  - DRS Option (do not use)
  - DRS Option Date (do not use)
  - Ret Deduction Ind (do not use)

- Prior RET Plan (do not use)
  Retirement Plan Effective Date (do not use)
- 6. Select the **Save** button.

|                           | -                                    |        |                    |                       |       |          |      |
|---------------------------|--------------------------------------|--------|--------------------|-----------------------|-------|----------|------|
| Jeanne Adams              | Employee                             |        | ID                 | Benefit Record Number | 170   |          |      |
| etirement Fields          |                                      |        |                    | Find View All         | First | ④ 1 of 1 | 🛞 La |
| *Effective                | Date: 04/16/2023                     |        |                    |                       |       |          | +    |
| TIAA-CREF M               | fode:                                | ~      | Current Retirement | Plan                  |       |          |      |
| Retiree                   | Type: 98 - Eligible - PERS or TRS2/3 | ¥      |                    |                       |       |          |      |
| DRS Op                    | otion:                               | $\sim$ |                    |                       |       |          |      |
| DRS Option                | Date:                                |        |                    |                       |       |          |      |
| Ret Deduction             | n Ind:                               | $\sim$ |                    |                       |       |          |      |
| Prior RET                 | Plan:                                | $\sim$ |                    |                       |       |          |      |
| Retirement Plan Effective | Date:                                |        |                    |                       |       |          |      |

End of procedure.